# Scotia Bill Payment Remittance Reporting Service User Guide

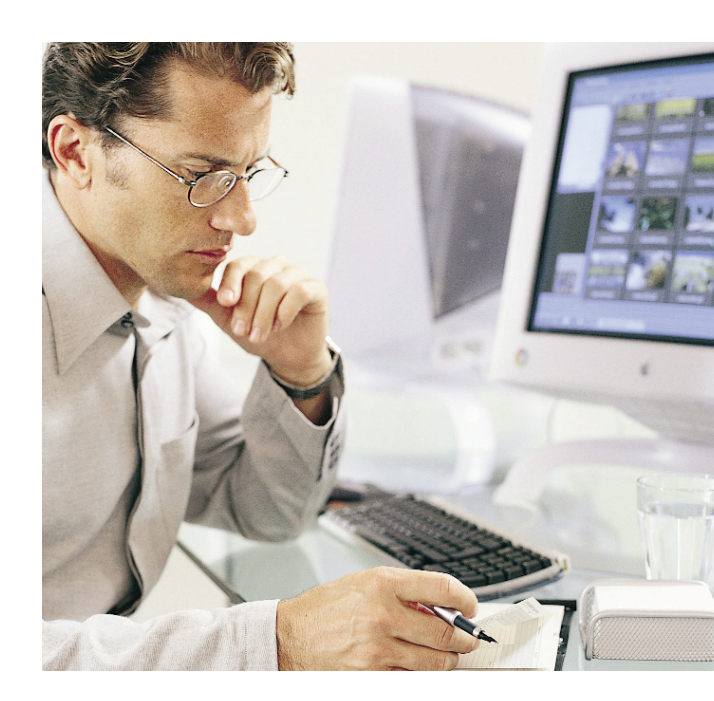

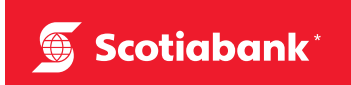

July 2010

# Table of Contents

| 1 | Introduction                           |
|---|----------------------------------------|
| 2 | Up and Running With Scotia Remit       |
| 3 | Signing On to Scotia Remit             |
|   | 3.1 Accessing the Scotia Remit Site    |
|   | 3.2 How to Change Your Password5       |
|   | 3.3 How to Reset Your Password         |
|   | 3.4 Password Guidelines                |
| 4 | Overview of Scotia Remit               |
|   | 4.1 Scotia Remit Main Menu             |
|   | 4.2 Scotia Remit Secondary Menu        |
|   | 4.3 Using Online Help                  |
| 5 | Available Documents                    |
|   | 5.1 Downloading PDF Files              |
|   | 5.2 Downloading CSV Files              |
|   | 5.3 Message Centre                     |
| 6 | User Maintenance                       |
|   | 6.1 Search For A User                  |
|   | 6.2 Update A User's Profile            |
|   | 6.3 Add A New User                     |
| 7 | My Profile                             |
|   | 7.1 My Profile – Company Administrator |
|   | 7.2 My Profile – Regular User          |
| 8 | Customer Service and Support           |

### 1 Introduction

The Scotia Bill Payment Remittance Reporting Service (Scotia Remit) is a web-based portal which provides convenient and secure access to your bill payment information. The Scotia Remit service provides online daily reports of all payments made to you by your customers. Scotia Remit offers you:

- **Convenience:** Access your daily remittance reports online 7 days a week, 24 hours a day;
- **Security:** View your reports in a secure, web-based environment, eliminating privacy risks associated with faxes and emails;
- **Efficiency:** Archive your reports easily to your desktop in PDF or CSV format without the worry of misplaced or lost faxes or emails.

This user guide provides you with detailed information on how to use the features and functionality of the Scotia Remit service. To access the web portal, visit www.scotiaremit.scotiabank.com.

## 2 Up and Running With Scotia Remit

Before you can access the Scotia Remit service, please refer to the *Getting Started Guide* for more details on registration and your first-time login to Scotia Remit.

## 3 Signing On to Scotia Remit

Go to www.scotiaremit.scotiabank.com which will take you to the Scotia Remit login page.

| Cartinhamh                    |                                                                                                    | Contact Us                 | Français |
|-------------------------------|----------------------------------------------------------------------------------------------------|----------------------------|----------|
| Scotlabank                    |                                                                                                    | Bill Payment Remittance Re | porting  |
|                               |                                                                                                    |                            | _        |
|                               |                                                                                                    |                            |          |
| <u> </u>                      | Short-Term Business Investment Alternatives -<br>Looking for short-term business investment<br>alternatives? We've got them. |                            |          |
| User ID:                      | InterAction Newsletter - Subscribe now to the<br>InterAction newsletter.                                                     |                            |          |
| Password:<br>(case sensitive) | Scotiabank Scene Card - Scene members have a                                                                                 |                            |          |
|                               | chance to with a movie an nour                                                                                               |                            |          |
|                               |                                                                                                    |                            |          |

For the security of each individual user, access to Scotia Remit requires a user ID and password. Enter your User ID and Password into the appropriate fields. Click the 'Sign On' button in order to submit your login information and sign on to the web portal.

| 0                                         |         |
|-------------------------------------------|---------|
| User ID:<br>Password:<br>(case sensitive) |         |
|                                           | Sign On |

If you enter the incorrect password 3 or more times, you will be locked out of the Scotia Remit site. Please contact the Customer Contact and Support Center at (416) 750-6750 (Toronto) or 1-888-726-8429 (Toll Free) to reset your password.

### 3.1 Accessing the Scotia Remit Site

All users must meet the following minimum system requirements in order to access the Scotia Remit service:

- Operating System: Windows 2000 or XP
- Browsers: Internet Explorer 6.0 or higher, Firefox 3.5
- Cookies and JavaScript Enabled

### 3.2 How to Change Your Password

If you would like to change your password, follow these steps:

- 1. Sign on to the Scotia Remit site.
- 2. Click on the My Profile tab on the main menu.
- 3. Enter your Current Password in the appropriate field.
- 4. Enter your New Password and Confirm Password in the appropriate fields.
- 5. Click 'Save' to save your changes.

|                          |                          |                                    | Home   Contact Us   Help   Sign   |
|--------------------------|--------------------------|------------------------------------|-----------------------------------|
| Scotiabank               |                          |                                    | Bill Payment Remittance Reportion |
| Available Documents      | My Profile               |                                    |                                   |
|                          |                          |                                    |                                   |
|                          | My Profile               |                                    |                                   |
| 🖄 Message Centre         | User ID:                 |                                    |                                   |
| ScotiaConnect Electronic | Biller ID:               |                                    |                                   |
| Scotiabank Scene Card    | Biller Name:             |                                    |                                   |
| Welcome to the Scotia    | Name:                    |                                    |                                   |
|                          | Email Address:           |                                    |                                   |
|                          | Send email Notification: |                                    |                                   |
|                          |                          |                                    |                                   |
|                          | Language Preference:     | • English                          |                                   |
|                          |                          | ○ French                           |                                   |
|                          | Document Format:         | PDF only                           |                                   |
|                          |                          | O PDF and CSV                      |                                   |
|                          | Challenge Question:      | What is your mother's maiden name? |                                   |
|                          | Challenge Response:      |                                    |                                   |
|                          | Chapped Mu Dassurand     |                                    |                                   |
|                          | Coofirm Current          |                                    |                                   |
|                          | Password:                |                                    |                                   |
|                          | New Password:            |                                    |                                   |
|                          | Confirm New Password:    |                                    |                                   |
|                          |                          | Save Cancel                        |                                   |

#### 3.3 How to Reset Your Password

If you have forgotten your password and are a regular User, please contact your Company Administrator to reset your password.

If you have forgotten your password and are a Company Administrator, please contact the Customer Contact and Support Center for assistance at 1-888-726-8429 (Toll-free) or (416) 750-6750 (Toronto).

### 3.4 Password Guidelines

Passwords help to ensure that the Scotia Remit web portal can only be accessed by authorized individuals. The following guidelines will help to enhance password security. We recommend that you adhere to these guidelines and review them again in the event that you need to change or reset your password.

Password requirements are as follows:

- 1. Must be 8 characters in length.
- 2. Must contain at least one number and one letter.
- 3. No requirement for upper and lowercase distinction.
- 4. Expires every 90 days.

### 4 Overview of Scotia Remit

#### 4.1 Scotia Remit Main Menu

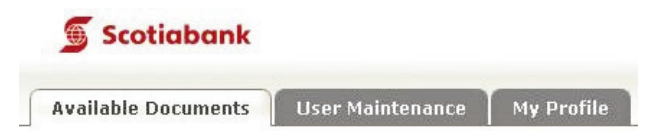

There are three main menu options for the Scotia Remit site which provide access to various sections. These sections are discussed in further detail within this user guide. **Note that your ability to access the User Maintenance section is dependent on your assigned entitlements for Scotia Remit.** 

| Menu<br>option:        | Provides access to:                                                                                                    |
|------------------------|----------------------------------------------------------------------------------------------------|
| Available<br>Documents | <ul><li>List of Bill Payment Remittance Reports.</li><li>Message Centre.</li><li>Default page after you log on to the Scotia Remit website</li></ul>                          |
| User<br>Maintenance    | <ul> <li>Search For A User.</li> <li>Update A User's Profile.</li> <li>Add A New User.</li> <li>Message Centre.</li> <li>Only available to Company Administrators.</li> </ul> |
| My Profile             | <ul> <li>User Profile information including User information, Billing information (Company Admin), and Password Change function.</li> <li>Message Centre.</li> </ul>          |

### 4.2 Scotia Remit Secondary Menu

Home | Contact Us | Help | Sign Off
Bill Payment Remittance Reporting

The secondary menu appears at the top right corner of each web page. There are four options available.

| Menu option: | Provides access to:                                                             |
|--------------|---------------------------------------------------------------------------------|
| Home         | Available Documents section.                                                    |
| Contact Us   | • Contact Information for the Scotia Remit Customer Service and Support Center. |
| Help         | • Online Help information for the Scotia Remit site.                            |
| Sign Off     | • Sign Off of the Scotia Remit site.                                            |

### 4.3 Using Online Help

The Scotia Remit Help link gives you access to obtain online help information while you are on the Scotia Remit site. To access the Help function, select the 'Help' link which appears at the top right corner of the web page. The Online Help provides information on various sections of the Scotia Remit site.

### 5 Available Documents

| 🕤 Scotiabank                                               |                                      |                |            |          |                           |          | Bill                  | Home<br>Payment F | Contact Us   Help   Sign Of<br>Contact Us   Help   Sign Of |
|------------------------------------------------------------|--------------------------------------|----------------|------------|----------|---------------------------|----------|-----------------------|-------------------|------------------------------------------------------------|
| Available Documents                                        | My Profile                           |                |            |          |                           |          |                       |                   |                                                            |
| Message Centre  ScotiaConnect Electronic                   | Availal<br>Biller ID:<br>Biller Name | ble Doo        | cuments    |          |                           |          |                       |                   |                                                            |
| <ul> <li>Banking</li> <li>Scotiabank Scene Card</li> </ul> | Results (3                           | returned)      |            |          |                           |          |                       |                   |                                                            |
| Offers Great Rewards  Welcome to the Scotia Remit Portal   | Source                               | File<br>Number | File Date  | ¥alue    | Number of<br>Transactions | Download | Download<br>Time      | Downloaded<br>By  |                                                            |
|                                                            | Bill<br>Payment                      | 3              | 2009/10/05 | \$175.00 | 2                         | DF CSV   | ** NEW **             |                   |                                                            |
|                                                            | Bill<br>Payment                      | 2              | 2009/09/30 | \$175.00 | 2                         | DF CSV   | 2009/09/30<br>11:50AM | 2052000           |                                                            |
|                                                            | Bill                                 | 1              | 2009/09/28 | \$175.00 | 2                         |          | 2009/09/29<br>3:31PM  | 2052000           |                                                            |

The Available Documents section provides access to your Bill Payment Remittance Reports as well as your Monthly Service Fee Statements. The reports are available for download in PDF format, or PDF and CSV format, depending on the service options your Company Administrator selected during registration, and are available online for 90 days. The Bill Payment Remittance Reports are displayed in chronological order with the most recent report shown on top.

The following table provides a description of each column in the Available Documents list:

| Column                    | Description                                                                                                    |
|---------------------------|----------------------------------------------------------------------------------------------------|
| Source                    | • Source of the payment, ex. Bill Payment Advice or Monthly Invoice.                                                                                                    |
| File Number               | • File number for the bill payment remittance.                                                                                                    |
| File Date                 | • Date the file was created.                                                                                                    |
| Value                     | • Total value of all bill payments in bill payment remittance report.                                                                                                    |
| Number of<br>Transactions | • Total number of transactions in bill payment remittance report.                                                                                                    |
| Download                  | <ul> <li>Clicking on the CSV icon enables you to download the bill payment remittance report in CSV format.</li> <li>Clicking on the PDF icon enables you to download the bill payment remittance report in PDF format.</li> <li>The PDF format is included in the Monthly Service Fee base price. If you would like to receive both PDF and CSV document formats, your Company Administrator can update the Document Format setting in your User Profile. Additional service fees will apply.</li> </ul> |
| Download Time             | • The time the file was last downloaded.                                                                                                    |
| Downloaded By             | • The user that downloaded the file.                                                                                                    |

### 5.1 Downloading PDF Files

You must have the relevant application in order to download a PDF file (ex. Adobe Acrobat).

### 5.2 Downloading CSV Files

You must have the relevant application in order to download a CSV file (ex. Accounting software, Microsoft Excel, etc).

### 5.3 Message Centre

The Message Centre displays messages which provide information related to the Scotia Remit site or other Scotiabank websites. Some messages may contain a link to another website. To access the link, click on the message copy which will open the website in a new browser window.

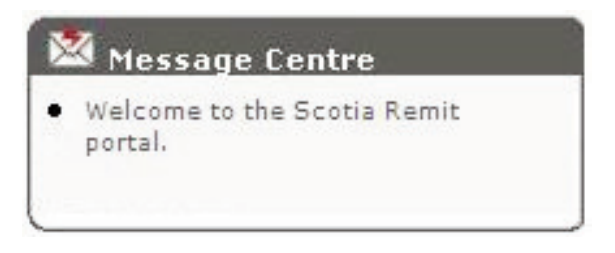

### 6 User Maintenance

The User Maintenance tab is only available to Company Administrators who have the appropriate entitlements. The User Maintenance section enables a Company Administrator to search for a user, update a user's profile, and add a new user.

### 6.1 Search For A User

To search for a user, enter the User Name or User ID in the appropriate fields. The Biller ID and Biller Name fields will be prepopulated with your Biller information.

| E                                                                                   |                                                                                                    | Home   Contact Us   Help   Sign |
|-------------------------------------------------------------------------------------|----------------------------------------------------------------------------------------------------|---------------------------------|
| Scotlabank                                                                          |                                                                                                    | Bill Payment Remittance Report  |
| Available Documents User N                                                          | taintenance My Profile                                                                                                    |                                 |
|                                                                                     |                                                                                                    |                                 |
|                                                                                     | User Search                                                                                                    |                                 |
| <ul> <li>Message Centre</li> <li>Welcome to the Scotia Remit web portal.</li> </ul> | Add User                                                                                                    |                                 |
|                                                                                     | Biller ID:                                                                                                    |                                 |
|                                                                                     | Biller Name:                                                                                                    |                                 |
|                                                                                     | * User Name:                                                                                                    |                                 |
|                                                                                     | User ID:                                                                                                    |                                 |
|                                                                                     | (b) descriptions of descriptions and the effective of the Constraint of the effective of the effective of |                                 |
|                                                                                     | <ul> <li>denotes wildcard search is allowed(use % for vildcard)</li> </ul>                                                                                                    |                                 |

Click 'Search' to view the corresponding User Search Results.

| 🕤 Scotiabank                                                 |                |                  |                      |               |                      |              | Hon<br>Bill Paymen | t Remittance Report |
|--------------------------------------------------------------|----------------|------------------|----------------------|---------------|----------------------|--------------|--------------------|---------------------|
| Available Documents Use                                      | er Maintenance | My Prof          | ile                  |               |                      |              |                    |                     |
|                                                              | User S         | earch            |                      |               |                      |              |                    |                     |
| Message Centre<br>Welcome to the Scotia Remit<br>web portal. | Add Use        | r                |                      |               |                      |              |                    |                     |
|                                                              |                | Bille            | er ID:               |               |                      |              |                    |                     |
|                                                              |                | Biller N         | lame:                |               |                      |              |                    |                     |
|                                                              |                | * User N         | lame: 96             |               |                      |              |                    |                     |
|                                                              |                | Use              | er ID:               |               |                      |              |                    |                     |
|                                                              | * denote       | s wildcard searc | h is allowed(use '%' | for wildcard) | Search               |              |                    |                     |
|                                                              | User ID        | Biller ID        | Biller Name          | User Name     | Email                | User Type    | User Status        |                     |
|                                                              | 8710001        | 63772-871C       | XVZ Company          | John Smith    | john.smith@xyz.com   | Company User | Active             |                     |
|                                                              | 9710002        | 69770-9710       | ARC Company          | Rachel Jones  | rachal ionas@ahc.com | Company User | Ashine             |                     |

### 6.2 Update A User's Profile

To update a user's profile, follow the steps to search for a user as outlined in the above section. In the user search results, click on the user's User ID in order to access their user profile. Update the fields as required then click 'Save' to save your changes.

| <b>-</b>                                                         |                              |                                             | Home   Contact Us   Help   Sign Of |
|------------------------------------------------------------------|------------------------------|---------------------------------------------|------------------------------------|
| Scotiabank                                                       |                              |                                             | Bill Payment Remittance Reporting  |
| Available Documents                                              | My Profile                   |                                             |                                    |
|                                                                  | 1                            |                                             |                                    |
|                                                                  | My Profile                   |                                             |                                    |
|                                                                  |                              |                                             |                                    |
| Message Centre                                                   | User ID:                     |                                             |                                    |
| Banking                                                          | Biller ID:                   |                                             |                                    |
| <ul> <li>Scotiabank Scene Card<br/>Offers Big Rewards</li> </ul> | Biller Name:                 |                                             |                                    |
| <ul> <li>Welcome to the Scotia</li> <li>Remit Portal</li> </ul>  | Name:                        |                                             |                                    |
|                                                                  | Email Address:               |                                             |                                    |
|                                                                  | Send email Notification:     |                                             |                                    |
|                                                                  | Language Preference:         | <ul> <li>English</li> <li>French</li> </ul> |                                    |
|                                                                  | Document Format:             | PDF only     PDF and CSV                    |                                    |
|                                                                  | Challenge Question:          | What is your mother's maiden name?          | ×                                  |
|                                                                  | Challenge Response:          |                                             |                                    |
|                                                                  |                              |                                             |                                    |
|                                                                  | Change My Password           |                                             |                                    |
|                                                                  | Confirm Current<br>Password: |                                             |                                    |
|                                                                  | New Password:                |                                             |                                    |
|                                                                  |                              |                                             |                                    |

### 6.3 Add A New User

Select the 'Add User' link on the User Search page to add a new user.

| <b>•</b> • • • •                                                             |                |                    |                     |                |        | Home      | Contact Us   Help   S |                 |
|------------------------------------------------------------------------------|----------------|--------------------|---------------------|----------------|--------|-----------|-----------------------|-----------------|
| Scotiabank                                                                   |                |                    |                     |                |        | Bil       | ll Payment H          | Remittance Repo |
| vailable Documents                                                           | Jser Maintenaı | nce                | My Profile          |                |        |           |                       |                 |
|                                                                              | User Sea       | rch                |                     |                |        |           |                       |                 |
| Message Centre<br>ScotiaConnect Electronic<br>nking<br>Scotiabank Scene Card | Add User       | >                  |                     |                |        |           |                       |                 |
| fers Big Rewards<br>Welcome to the Scotia                                    |                | Bi                 | ller ID:            |                |        |           |                       |                 |
| emit Portal                                                                  |                | Biller             | Name:               |                |        |           |                       |                 |
|                                                                              |                | *                  | Name: *             |                |        |           |                       |                 |
|                                                                              |                | U                  | ser ID:             |                |        |           |                       |                 |
|                                                                              | * denotes vi   | ldcard sea         | irch is allowed(use | '*' for wildea | ard)   | -         |                       |                 |
|                                                                              |                |                    |                     |                | Search |           |                       |                 |
|                                                                              |                |                    |                     |                |        |           |                       |                 |
|                                                                              | Results (1 ret | turned)            |                     |                |        | -         |                       |                 |
|                                                                              | Results (1 ref | turned)<br>ller ID | Biller Name         | Name           | Email  | User Type | User<br>Status        |                 |

To add a new user, enter the user's Name, Email Address, Language Preference and User Type in the appropriate fields. Click 'Save' to submit your changes. The new user will receive a User ID and temporary password via email, to the Email Address that is submitted.

| Scotiabank                                |                                       |                                             | Bill Pay | ment Remittance Reporting |
|-------------------------------------------|---------------------------------------|---------------------------------------------|----------|---------------------------|
| wailable Documents                        |                                       |                                             |          |                           |
|                                           | Jser Maintenance                      | y Profile                                   |          |                           |
| A                                         | dd User                               |                                             |          |                           |
| Message Centre                            | Biller ID:                            |                                             |          |                           |
| actronic Banking<br>Scotiabank Scene Card | Biller Name:                          |                                             |          |                           |
| fers Big Rewards                          | * Name:                               |                                             |          |                           |
| nit Portal                                | * Email Address:                      |                                             |          |                           |
|                                           | end email Notification:               |                                             |          |                           |
|                                           | Language Preference:                  | <ul> <li>English</li> <li>French</li> </ul> |          |                           |
|                                           | User Type:                            | Billion Uson                                |          |                           |
| ×                                         | <sup>k</sup> denotes a required field |                                             |          |                           |
|                                           | Sav                                   | Cancel                                      |          |                           |

## 7 My Profile

The My Profile tab displays your user profile information and allows you to modify some details in your profile.

### 7.1 My Profile – Company Administrator

| Scotiabar                   | ık                           |                                    | Bill Payment Remittance Reportin |
|-----------------------------|------------------------------|------------------------------------|----------------------------------|
| Available Docume            | nts User Maintenance         | My Profile                         |                                  |
|                             | My Profile                   |                                    |                                  |
| Message                     | User ID:                     |                                    |                                  |
| Welcome to the              | Biller ID:                   |                                    |                                  |
| Scotia Remit web<br>portal. | Biller Name:                 |                                    |                                  |
|                             | Name:                        |                                    |                                  |
|                             | Email Address:               |                                    |                                  |
|                             | Send email Notification:     |                                    |                                  |
|                             | Agreement Accepted:          | View                               |                                  |
|                             | Date Agreement Accepted:     |                                    |                                  |
|                             | Billing Account:             |                                    |                                  |
|                             | Crediting Account:           |                                    |                                  |
|                             | Language Preference:         | ⊖ English                          |                                  |
|                             | Document Format:             | PDF only     PDF and CSV           |                                  |
|                             | Challenge Question:          | What is your mother's maiden name? | ×                                |
|                             | Challenge Response:          |                                    |                                  |
|                             | Change My Password           |                                    |                                  |
|                             | Confirm Current<br>Password: |                                    |                                  |
|                             | New Password:                |                                    |                                  |
|                             | Confirm New Password:        |                                    |                                  |
|                             |                              | Save                               | Cancel                           |

As a Company Administrator, you can modify the following fields in your User Profile:

- **Name** Enter your first and last name.
- **Email Address** Enter your email address. This email address will be used to send the following information:
  - o Delivery of Pre-Authorized Debit Confirmation Letter.
  - Notification that there are documents available for you to retrieve online (if you made this option available and you selected the 'Send Email Notification' service option).

- Send Email Notification Indicate whether you want to receive email notifications to inform you when you have files available for download, by clicking the Send Email Notification check box. A pop-up box will display the following information: Please refer to the service pricing information available at http://www.scotiabank.com/scotiaremit. Click **Ok** and proceed to complete the remaining required information on this page.
- **Agreement Accepted** A checkmark in the box indicates that the agreement was accepted. Click the View button to view the Agreement.
- **Date Agreement Accepted** The date the agreement was accepted.
- **Billing Account** The Billing Account number.
- **Crediting Account** The Crediting Account number.
- Language Preference Select the English or French button as applicable.
- **Document Format** Indicate whether you choose to receive both PDF and CSV Document Formats for all your documents. A pop-up box will display the following information: Please refer to the service pricing information available at http://www.scotiabank.com/scotiaremit. Click Ok and proceed to complete the remaining required information on this page.
  - o Note: PDF format is already selected as default.
- **Challenge Question** If you forget your password and need to reset it, the Customer Service and Support Center will ask you to verbally verify your Challenge Question as a security measure.
- **Challenge Response** If you forget your password and need to reset it, the Customer Service and Support Center will ask you to verbally verify your Challenge Response as a security measure.
- **Confirm Current Password** Enter your current password.
- **New Password** Enter your new password.
- Confirm New Password Re-enter your new password to confirm it.

Click the 'Save' button to save your User Profile information, or click 'Cancel' if you would like to leave the User Profile page without saving any of your changes.

### 7.2 My Profile – Regular User

| Available Documents My Profile My Profile My Profile My Profile My Profile My Profile My Profile My Profile Sentaconnet Electronic Banking Sectorbank Sene Card Offers big Reverses Welcome to the Scotia Email N Send email N Language I Docume Challenge Challenge |                               |                    |
|----------------------------------------------------------------------------------------------------|-------------------------------|--------------------|
| My Profile  Nessage Centre  Sociadonnat Electronic Banking Velicome to the Socia Remit Portal  Language I  Challenge Challenge                                                                                                    |                               |                    |
| Nessage Centre     SotiaConnet Electronic Banking     Sotiabank Sone Card     Offers Big Revards     Welcome to the Sotia Remit Portal     Eme Send email N     Language I     Docume Challeng Challenge                                                             |                               |                    |
| Sociationnet Electronic<br>Banking Sociabank Scene Card<br>Offers Big Revards Welcome to the Scotia<br>Remit Portal Emmit<br>Send email N Language I Documn Challeng Challeng                                                                                        | User ID:                      |                    |
| <ul> <li>Soctiabank Scene Card<br/>Offers Big Revards</li> <li>Welcome to the Scotia<br/>Remit Portal</li> <li>Email N</li> <li>Language I</li> <li>Docume</li> <li>Challenge</li> </ul>                                                                             | Biller ID:                    |                    |
| <ul> <li>Velcome to the Scotia</li> <li>Remit Portal</li> <li>Email N</li> <li>Language I</li> <li>Docume</li> <li>Challenge</li> <li>Challenge</li> </ul>                                                                                                    | iller Name:                   |                    |
| Ema<br>Send email N<br>Language I<br>Docume<br>Challeng<br>Challeng                                                                                                    | Name:                         |                    |
| Send email N<br>Language I<br>Docume<br>Challeng<br>Challenge                                                                                                    | il Address:                   |                    |
| Language I<br>Docum<br>Challeng<br>Challenge                                                                                                    | otification:                  |                    |
| Docum<br>Challeng<br>Challenge                                                                                                    | reference:<br>• French        |                    |
| Challeng<br>Challenge                                                                                                    | Int Format:                   |                    |
| Challenge                                                                                                    | e Question: What is your moth | ver's maiden name? |
|                                                                                                    | Response:                     |                    |
| Change My Pa                                                                                                    | ssword                        |                    |
| Conf                                                                                                    | rm Current<br>Password:       |                    |
| New                                                                                                    | Password:                     |                    |
| Confirm New                                                                                                    | Password:                     |                    |

As a regular User, you can modify the following fields in your User Profile:

- **Name** Enter your first and last name.
- **Email Address** Enter your email address. This email address will be used to send the following information:
  - Notification that there are documents available for you to retrieve online (if the Company Administrator made this option available by selecting the 'Send Email Notification' service option).
  - o User ID and Password letter to new users created by the Company Administrator.
- Send Email Notification Indicate whether you want to receive email notifications to inform you when you have files available for download, by clicking the Send Email Notification check box. Please note that this field is only displayed to users who were provided with the associated entitlement set by their Company Administrator.
- Language Preference Select the English or French button as applicable.
- **Challenge Question** If you forget your password and need to reset it, the Company Administrator will ask you to verbally verify your Challenge Question as a security measure.

- **Challenge Response** If you forget your password and need to reset it, the Company Administrator will ask you to verbally verify your Challenge Response as a security measure.
- Confirm Current Password Enter your current password.
- **New Password** Enter your new password.
- **Confirm Password** Re-enter your new password to confirm it.

Click the 'Save' button to save your User Profile information, or click 'Cancel' if you would like to leave the User Profile page without saving any of your changes.

### 8 Customer Service and Support

The Scotia Bill Payment Remittance Reporting Service Customer Service and Support phone numbers are (416) 750-6750 (Toronto) or 1-888-726-8429 (Toll Free).

\* Trademark of The Bank of Nova Scotia. Trademark used under authorization and control of The Bank of Nova Scotia.

- ™ Trademarks of The Bank of Nova Scotia.
- ® Registered Trademark of The Bank of Nova Scotia.
- © The Bank of Nova Scotia, 2009.

All other service and product names are trademarks or registered trademarks of their respective owners. The display of trademarks herein does not imply that a license of any kind has been granted. Windows is a trademark of Microsoft Corporation.

No part of this document may be reproduced or transmitted in any form or by any means, electronic or mechanical, including photocopying and recording, for any purpose without the express written permission of The Bank of Nova Scotia.